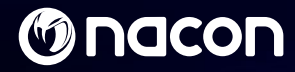

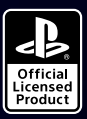

# REVOLUTION Pro Controller 2

Designed for PlayStation®4

この装置は、クラスB機器です。この装置は、住宅環境で使用することを目的 としていますが、この装置がラジオやラレビジョン受信機に近接して使用され ると、受信障害を引き起こすことがあります。 取扱説理機に従って干しい取り扱いたして下さい。 VCCI-B

| (Onacon                                                            | P84 Revention Pro Control or 2 |
|--------------------------------------------------------------------|--------------------------------|
| BB4431V2<br>Input : DC5V 500mA                                     | VEI                            |
| Unit 1505, 157, 140 Electric Road, North Point, 1<br>Mede in China | fong Kong<br>02 ** 18          |

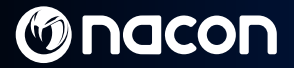

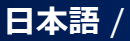

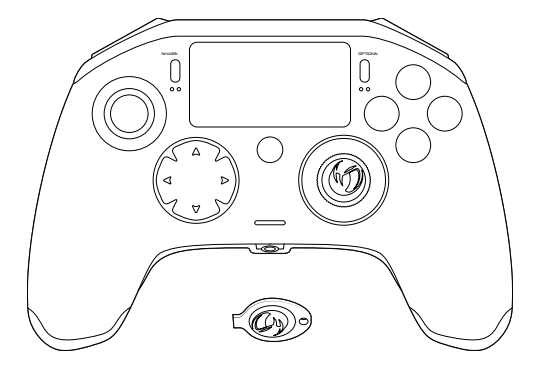

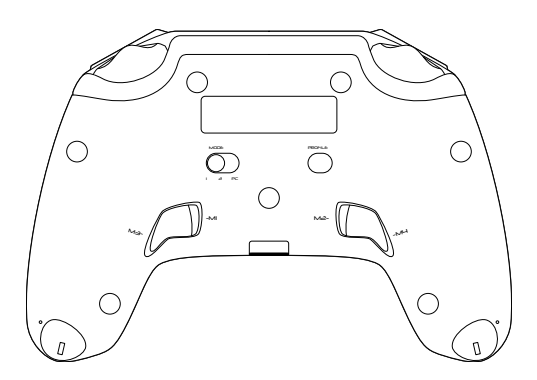

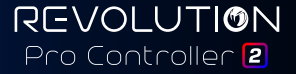

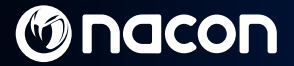

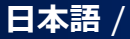

### 各部の説明:

- 1. USB Type-Cメッシュケーブル
- 2 タッチパッド/タッチパッドボタン
- 3. SHARFボタン
- OPTIONSボタン
- 5 PSボタン
- 6. ∧ボタン/○ボタン/×ボタン/□ボタン
- 7. 13ボタン付き凸型左スティック、角度46°
- 8. R3ボタン付き凹型右スティック、角度46°
- 9 方向パッド
- 10. LEDプレイヤーステータス・インジケ -9-
- 11. ウェイトコンパートメント
- 12. プロファイルLED

- 13. ヘッドセットコネクター (3.5mmジャック)
- 14. R1ショルダーボタン
- 15 R2アナログトリガー
- 16. L1ショルダーボタン
- 17.12アナログトリガー
- 18. 後部ショートカットボタン: M1 / M2 / M3 / M4
- 19. モード選択:
  - PlayStatione4 プロコントロールモード
     PS4<sup>™</sup> 拡張モード(PC/Mac連携アプリ経由)
     PC拡張モード\*
- 20. プロファイル選択ボタン

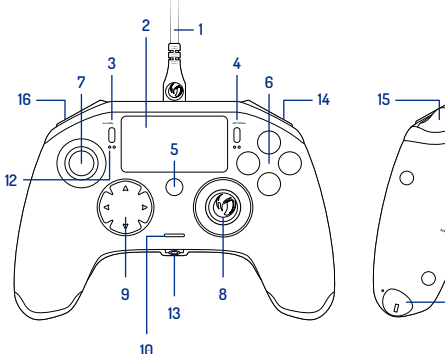

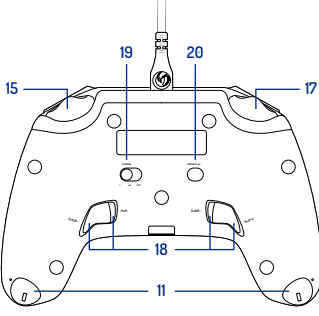

REVOLUTION Pro Controller 2

[2]

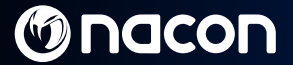

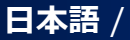

# ウェイト調整:

#### コントローラーの重さを必要に応じて変更するには:

- 各ハンドグリップの先端にあるウェイトコンパートメントのスロットに同梱のキー を差し込みます。
- 2. ハンドグリップの外側に向けて90°回します。
- 3. ウェイトコンパートメントを慎重に取り出して、必要に応じてウェイトを交換します。

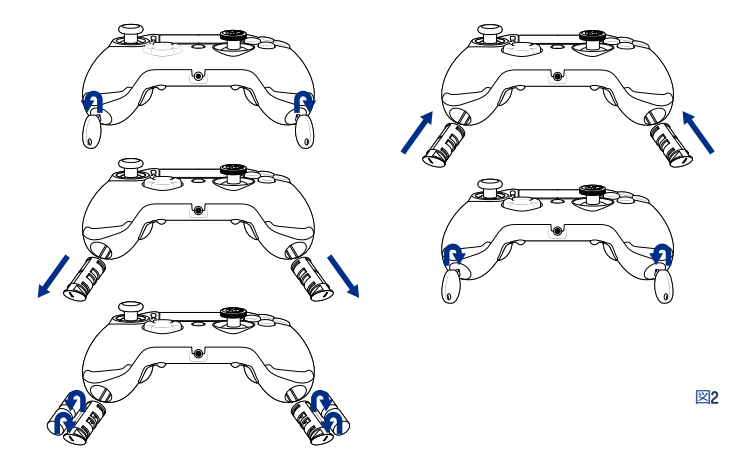

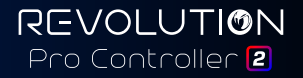

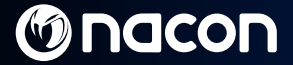

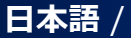

### **REVOLUTION Pro Controller 2**

この度はNACONの製品をお買い上げいただき、ありがとうございます。万が一、不具合が発 生した場合は、本書巻末のサポート情報を参照してください。お客様のご意見を心よりお待 ちしております。いただいたご意見は、製品の改善に役立てさせていただきます。 お使いになる前に、必ず本書の記載をよくお読みの上、製品を安全にお使い下さい。

#### 保証

NACON商標付きの本製品は、ご購入日から2年間、製造元「Bigben Interactive」により保証されます。 この期間中、材料または加工の不良による欠陥が生じた場合、弊社の判断により、無償で同一 モデルまたは類似モデルの製品と交換いたします。

この保証では、事故による損傷、誤用、摩損から生じた欠陥は対象外となり、本製品の最初の購入 者だけがご利用になれます。保証とサポート情報の詳細は、jp.nacongaming.comをご覧ください。 保証を受けるには保証書が必要です。大切に保管してください。

#### 同梱内容

REVOLUTION Pro Controller 2 x 1 USB Type-Cメッシュケーブル3m×1 ウエイト10g x 2 ウエイト14g x 2 ウエイト17g x 2 ウエイトコンパートメント用キー x 1 ポーチ x 1

#### 特長

このコントローラーには3つのモードがあ ります: モード! = PS4<sup>™</sup> プロコントロールモー ド(セクション2参照) モード2 = PS4<sup>™</sup> 拡張モード(セクシ ョン3参照) モード3 = PCL拡張モード(セクショ ン4参照)

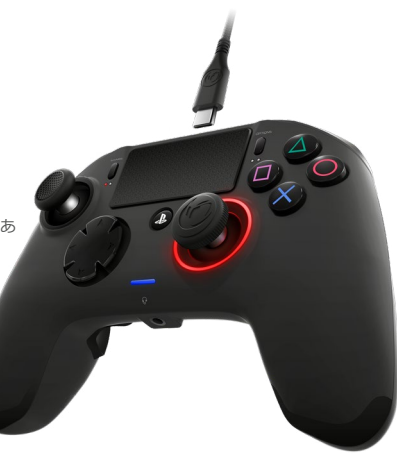

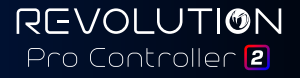

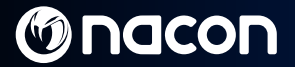

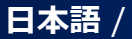

## 1/ REVOLUTION Pro Controller 2の使い方

注:コントローラーをPS4™本体に接続する際に、スティックやトリガーを触らないでください。

- ケーブルをコントローラーの背面に接続し、しっかりと固定されていることを確認します。
- スティックやトリガーに触らないように注意しながら、電源の入ったPS4™本体のUSB端子に コントローラーの接続ケーブルを差し込みます。
- PSボタンを押します。LEDプレイヤーステータス・インジケーターが点灯します。プレイヤ ーステータス・インジケーターは、ゲーム内のアクションに反応できます(ソフトウェアが サポートしている場合)。
- これでプレイの準備ができました。

注:背面のMODEスイッチは、コントローラーがPS4™プロコントローラーモード(位置i)で作動す るか、PS4™ 拡張モード(位置2)で作動するかを決定します。

**注:**PC拡張モード(位置3)にすると、コントローラーをXInputモードに切り替え、PCで使用でき るようにします。

注:コントローラーのPSボタンではPS4™本体の機動はできません。

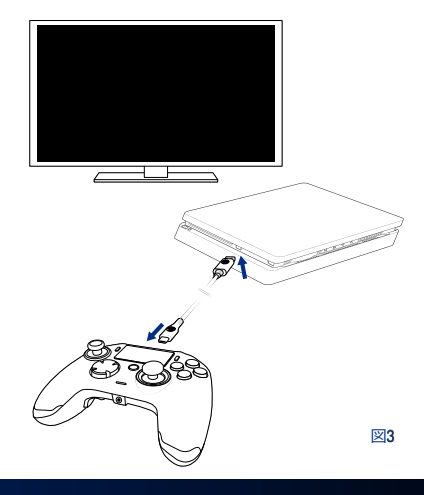

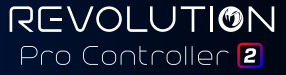

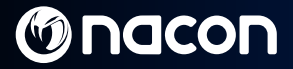

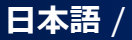

# 2/ モード1 : PS4<sup>™</sup>プロコントロールモード

#### このモードでは以下の機能をサポートします:

- モーションセンサー
- ・タッチパッド/タッチパッドボタン
- デュアル・バイブレーション
- 3.5mmヘッドセットジャック
- PS / SHARE / OPTIONSボタン
- ・L1、R1ショルダーボタン
- ・L2、R2アナログトリガー
- L3ボタン付き左スティック
- R3ボタン付き右スティック
- 8 Way方向パッド
- アクションボタン

#### 「ショートカット」

- プロファイルボタンを3秒間長押しします。右スティックの周りに青い光の輪が点滅します。
- 割り当てたいショートカットボタンを押します。対応するLEDが点灯します。
   LEDI = MI / LED2 = M2 / LED3 = M3 / LED4 = M4。
- 希望するボタンを押します。LEDが3回点 滅して、マッピングに成功したことを 確認します。
- プロファイルボタンを3秒間長押しして 確定し、再マッピング機能を中止します。

REVOLUTION Pro Controller 2

注: REVOLUTION Pro Controller 2は、内蔵スピーカーやライトバーを搭載していません。

### 3/ モード2: PS4<sup>™</sup> 拡張モード(PC/Mac連携アプリ経由)

このモードでは、PS4<sup>w</sup>プロコントロールモードの全機能のサポートに加え、設定をパーソナラ イズすることもできます。これを行うには、オペレーティングシステムWindowss<sup>0</sup>/8/10および Mac OS X10.11(El Capitan) / 10.12 (Sierra) と互換性のあるPC/MAC連携アプリをダウンロードし、イン ストールする必要があります。アプリは以下のリンクからダウンロードできます:

#### jp.nacongaming.com

連携アプリをダウンロードした後、アプリを起動し、画面の指示に従ってインストールしてください (ソフトウェアのダウンロードには登録が必要です)。

#### PC / Mac連携アプリをインストールした後、以下が可能になります:

- ・左右のスティックの設定の調整
- ・すべてのボタンの再マッピング(PSボタンを除く)
- ・ボタンを4つのショートカットボタンにマッピング
- ・最大4つのプロファイルを作成してコントローラーにロードし、ゲーム中に切り替える
- ・L2およびR2トリガーのデッドゾーンの調整
- ・左手・右手グリップの振動の強さを個別に調整
- 右スティック周りのバックライトの調整

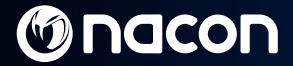

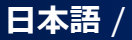

## 4/ モード3: PC 拡張モード\*(PC/Mac連携アプリ経由)

このモードでは、REVOLUTION Pro Controller 2をPCゲームに使用できます。これを行うには、オ ペレーティングシステムWindows® 7/8/10およびMac OS X 10.11 (El Capitan) / 10.12 (Sierra) と互換性の あるPC/MAC連携アプリをダウンロードし、インストールする必要があります。アプリは以下の リンクからダウンロードできます:

#### jp.nacongaming.com

連携アプリをダウンロードした後、アプリを起動し、画面の指示に従ってインストールしてください (ソフトウェアのダウンロードには登録が必要です)。

#### PC/Mac連携アプリをインストールした後、以下が可能になります:

- 左右のスティックの設定の調整
- ・すべてのボタンの再マッピング (PSボタンを除く)
- ・ボタンを4つのショートカットボタンにマッピング
- ・最大4つのプロファイルを作成してコントローラーにロードし、ゲーム中に切り替える
- ・L2およびR2トリガーのデッドゾーンの調整
- ・左手・右手グリップの振動の強さを個別に調整
- 右スティック周りのバックライトの調整

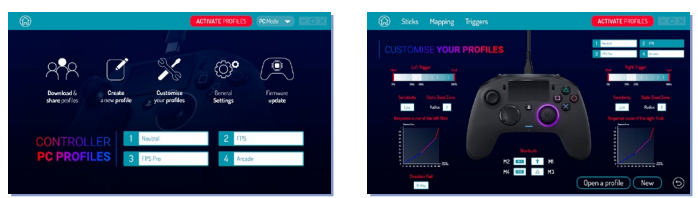

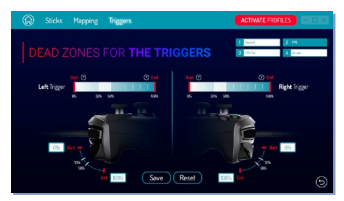

\*PC拡張モードは、Sony Interactive Entertainment Inc.によりテストまたは保証されていません。

REVOLUTION Pro Controller 2

# M nacon

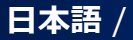

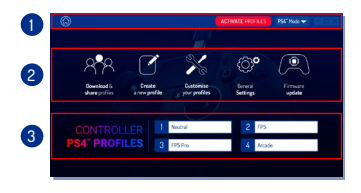

図4

#### 注:コントローラーには、ゲーム内容にマッチ する、4つのカスタムプロファイルがプリインス トールされています。

- ニュートラル(プロ拡張モードに似た右ステ ィック、L1/RIおよびL2/R2を後部ボタンにマ ッピング)
- 2. FPS(右スティックの反応が速い)
- 3. FPS Pro (右スティックの反応が非常に速い)
- 4. Arcade (瞬時にスティックが反応)

「拡張モード」のすべての機能にアクセスする には、PC/Mac連携アプリ\*が必要です。

# 5/ PC / Mac連携アプリ\*

#### 連携アプリのメイン画面(図4)では、様々な設定を切り替えられます。

- 1. メニューバー:
  - a. メインメニューに戻る。

b. プロファイルの有効化:チャージされたプロファイルをコントローラーに送ります。 c. PS4<sup>™</sup> / PC モード:PS4<sup>™</sup>とPCの間で変更したいプロファイルタイプを選択します。

2. 機能:

a.プロファイルのダウンロードとシェア:NACONプロファイルをダウンロード、またはコ ミュニティウェブサイトにアクセスします。

b. 新規プロファイルの作成:新しいプロファイルを作成し、コントローラーでの位置を選 択します。

c. プロファイルのカスタマイズ:コントローラーの設定を変更します。

- cl.スティック: 左右スティックのレスポンスカーブとデッドゾーンを変更します。

- c2.マッピング:コントローラーの マッピングボタンを定義します。 - c3.トリガー:L2およびR2トリガー の反応性を定義します。

d. 一般設定:振動レベルと右スティック周りの光効果を変更します。

e. ファームウェア更新:コントローラ ーにインストールされているファーム ウェアのバージョンを通知し、新しい バージョンが入手可能か確認します。

 3. コントローラー・プロファイル: 現在のモードでコントローラーに 保存されているプロファイル名を表

示します。

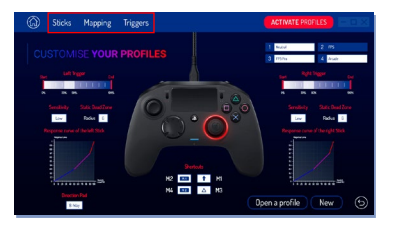

REVOLUTION Pro Controller 2

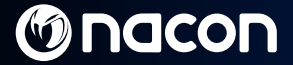

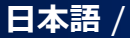

#### 古い電気・電子機器の廃棄について

廃棄するときは、各自治体の指示に従ってください。

#### 重要な保護・予防策

- 1. 本製品は屋内のみでご使用ください。
- 2. 埃、直射日光、降水、高湿、高温、機械的衝撃に曝さないでください。
- 3. 本製品を水しぶき、雨の滴、湿気に曝さないでください。水に浸さないでください。
- 4. 分解しないでください。中に整備可能な部品はありません。
- 5. 本機が損傷している場合は使用しないでください。
- 6. 本製品のケーブルを持って運ばないでください。
- 7. 外側を清掃するときは、柔らかい清潔な湿った布だけを使用してください。
- 8. 洗剤を使用すると、表面加工が傷む恐れがあります。
- 9. 同梱されていたケーブルのみを使用してください。
- 10.本機の対象年齢は7歳以上です。適切な経験や知識がない方も、その保護責任者から本機の 使い方に関する指導や指示を事前に受けていない限り、本機をご使用いただけません。お 子様が本製品で遊ばないようにご注意ください。

#### 健康上の諸注意

長時間手を同じ位置に保持していると痛みが生じる場合があります。これが繰り返し起こる場合は、医師の診察を受けてください。予防策として、1時間毎に15分間の休憩を取ることをおす すめします。

#### 技術サポート情報

ウェブサイト: jp.nacongaming.com

製造者: Bigben Interactive 396, Rue de la Voyette, C.R.T.2 Fretin, CS 90414 - 59814 LESOUIN Cedex France support@bigben.fr, www.bigben.eu

PlayStation®4/PC/MACでご利用下さい。

\*&、PayStalon および公QX口は株式会社ソニー・インタラクティブエンタテインメントの登録商標準だは商標です。 この情報は今後の参考のために保管しておいてください。
著告 17歳未満のお子様には適しません。コードが首に絡まる恐れがあります。 現現保護にご協力ください。

> REVOLUTION Pro Controller 2

Windows07/8/10はMicrosoft Corporationの登録商標です。Mac OS XotApple Inc.の登録商標です。 PC拡張モードは、Sony Interactive Entertainment Inc.によりテストまたは保証されていません。

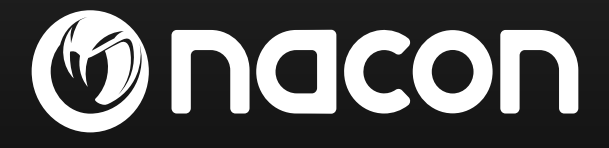

jp.nacongaming.com